#### The nature.com homepage

This guide provides a quick overview of what you can access from the nature.com homepage, and illustrates some of the tools and services available. If you are searching for information, browsing for related articles, or setting up personal alerts via email or RSS feed, knowing how to navigate your way around nature.com will make your life easier.

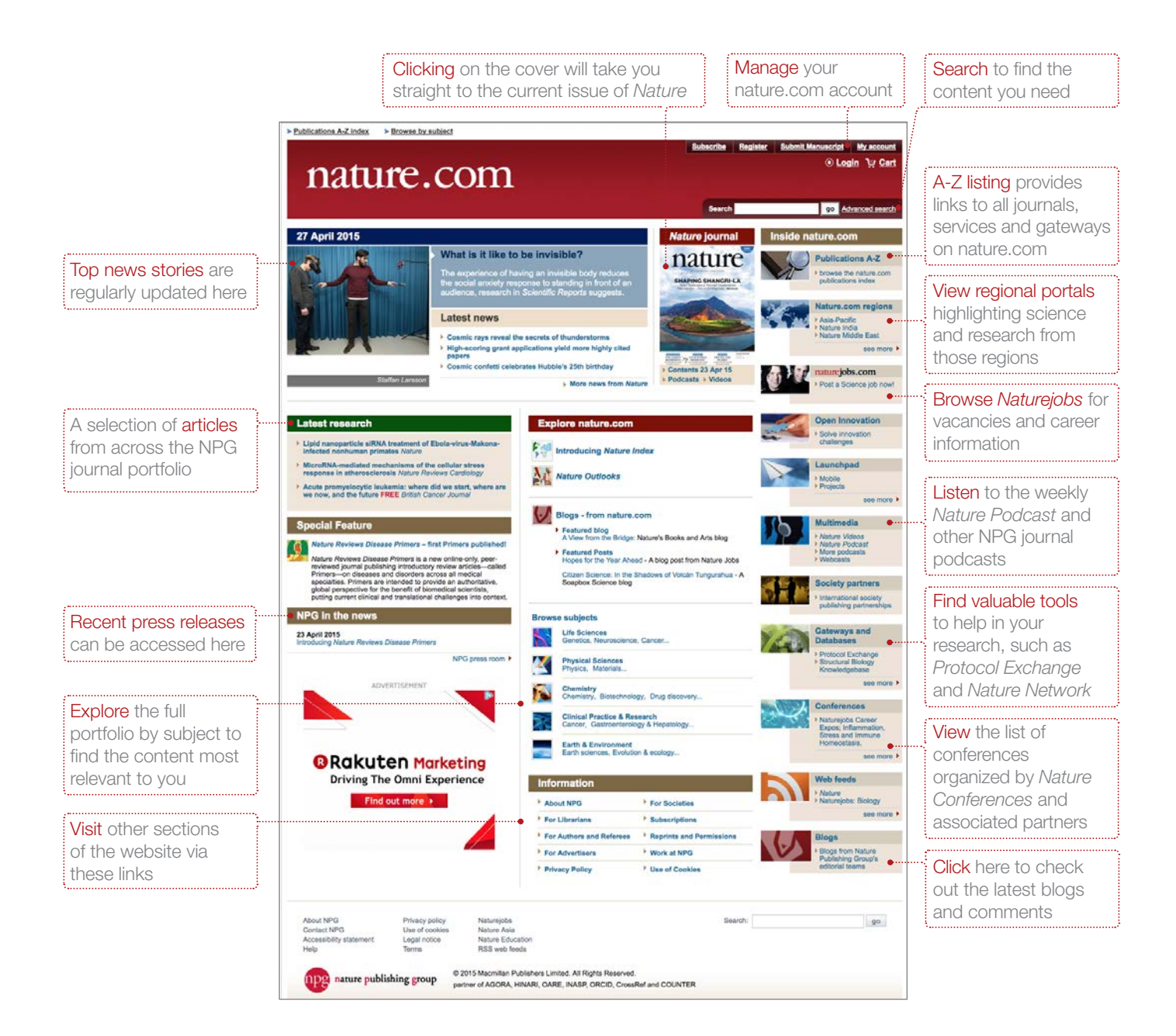

#### Register for your free nature.com account

To get the best results from nature.com, start by registering your own account. These three simple steps will provide single sign-on access across nature.com, which is essential if you have a personal subscription.

|                      | 1004774                                                                                       | 0.0000                                                                                                    | Search                                                              |                        |  |  |  |
|----------------------|-----------------------------------------------------------------------------------------------|----------------------------------------------------------------------------------------------------|---------------------------------------------------------------------|------------------------|--|--|--|
|                      | nature                                                                                        |                                                                                                    | ► <u>Advanced search</u>                                            |                        |  |  |  |
|                      | Register now!                                                                                 |                                                                                                    | Eccation: United States (change)                                    |                        |  |  |  |
|                      | Registering for a free nature<br>research articles, and more,<br>subscriptions. Please see ou | com account allows you to select access to breaking news stories, new<br>Your account will allow you to access your online content and manage your<br>ir privacy policy and use of cookies.                                                   | Already registered?                                                 |                        |  |  |  |
|                      | (Fields marked with a * are n                                                                 | equired.)                                                                                                    |                                                                     |                        |  |  |  |
| 0                    | Create or link to your OR                                                                     | CID record [What's this?]                                                                                                    | Registration benefits                                               | Registration benefits  |  |  |  |
| personal information | * Name                                                                                        | First Last                                                                                                    | 1. Free articles and content<br>2. Free subscription newsletters to | 1. Free articles       |  |  |  |
| <u>(</u> )           | * E-mail address                                                                              | A confirmation email will be sent to this address                                                                                                    | your favorite products<br>3. Free nature.com subject alerts for     | and content            |  |  |  |
|                      | * Password                                                                                    | Password Strength<br>8 character minimum                                                                                                    | content from across NPG journals                                    | 2. Free subscription   |  |  |  |
|                      | * Confirm password                                                                            |                                                                                                    |                                                                     | vour favourite         |  |  |  |
|                      | * Terms and conditions                                                                        | Nature Terms and Conditions<br>These Terms and Conditions ("Terms") apply to the Nature com website and all<br>other website contraded by Nature Publishing Group (the "Site") including by                                                   |                                                                     | products               |  |  |  |
|                      |                                                                                               | <ul> <li>I agree to the terms and conditions (Printable version)</li> </ul>                                                                                                    |                                                                     |                        |  |  |  |
|                      | Tell us a bit about yourself                                                                  |                                                                                                    |                                                                     |                        |  |  |  |
|                      | Help us customize our servic                                                                  | ces to meet your interests.                                                                                                    |                                                                     |                        |  |  |  |
|                      | * Affiliation/Employer                                                                        |                                                                                                    |                                                                     |                        |  |  |  |
|                      | * Job Title                                                                                   | (Select \$                                                                                                    |                                                                     |                        |  |  |  |
|                      | * Industry                                                                                    | (Select \$                                                                                                    |                                                                     |                        |  |  |  |
|                      | * Area of interest                                                                            | Select \$                                                                                                    |                                                                     |                        |  |  |  |
|                      | * Specialities                                                                                | -Select         €)           C-Select         €)           Optional         €)                                                                                                    |                                                                     |                        |  |  |  |
| . <del>.</del>       | FREE research alerts and                                                                      | special offers via e-mail                                                                                                    |                                                                     |                        |  |  |  |
| Select your          | Want to keep up with the late                                                                 | est news and research? We think you may be interested in the following Alerts.                                                                                                    |                                                                     |                        |  |  |  |
| preferred e-alerts   | Nature                                                                                        | Nature News Weekly Alert     Scientific Reports Weekly                                                                                                    |                                                                     |                        |  |  |  |
|                      | ature.com Newsletter                                                                          | Naturejobs Newsletter New product information<br>and special offers from<br>selected suppliers                                                                                                    |                                                                     |                        |  |  |  |
|                      | NPG Audience Panel                                                                            | NPG new product Insture.com Webcasts<br>Information and special<br>offers                                                                                                    |                                                                     |                        |  |  |  |
| Expand here to       | More FREE alerts                                                                              |                                                                                                    |                                                                     |                        |  |  |  |
| select more subject  | The personal information you<br>We collect and use personal                                   | u provide is extremely important to us here at Nature Publishing Group (NPG).<br>data to provide the service or product you have requested and to keep you                                                                                    |                                                                     |                        |  |  |  |
| and discipline       | with our affiliated companies<br>otherwise disclose your data                                 | ts and services. We may also use this personal data within NPG and share it<br>as well as third party publishing, services and marketing partners. We will not<br>outside the group unless we have your permission as detailed in our Privacy |                                                                     |                        |  |  |  |
| specific alerts      | Policy. In addition, please tal                                                               | ke note of our policy in relation to the use of cookies on this website.                                                                                                    |                                                                     |                        |  |  |  |
| ( <u></u> )          |                                                                                               | Register                                                                                                    |                                                                     | Check your details,    |  |  |  |
|                      | Nature Registration                                                                           |                                                                                                    |                                                                     | and when you're        |  |  |  |
|                      | About NPG<br>Contact NPG                                                                      | Privacy policy Naturejobs<br>Use of cookies Nature Asia                                                                                                    | Search: go                                                          | ready, click Register! |  |  |  |
|                      | Accessibility statement<br>Help                                                               | Legal notice Nature Education<br>Terms RSS web feeds                                                                                                    |                                                                     |                        |  |  |  |
|                      | nog nature publish                                                                            | ing group © 2015 Macmillan Publishers Limited. All Rights Reserved.                                                                                                    |                                                                     |                        |  |  |  |
|                      |                                                                                               | <ul> <li>partner of AGORA, HINARI, OARE, INASP, ORCID, CrossRef and COUNTER</li> </ul>                                                                                                    |                                                                     |                        |  |  |  |

#### Searching for the answers?

Finding the right information on nature.com is easy and intuitive. Search boxes appear in the top right corner of all journal pages, with the Advanced Search option delivering more refined results.

|                    | nature.com > search                                                                                                    |                                                                                                    |                                                                                                    |                                                           |                                                        |
|--------------------|----------------------------------------------------------------------------------------------------|----------------------------------------------------------------------------------------------------|----------------------------------------------------------------------------------------------------|-----------------------------------------------------------|--------------------------------------------------------|
|                    | MENU Y nature.com                                                                                                    |                                                                                                    | Login / Bign v                                                                                                    |                                                           |                                                        |
| Search by keywords | Sear                                                                                                    | rch                                                                                                    | atrance Q                                                                                                    |                                                           | Click on the Magnifying<br>glass to complete<br>search |
|                    | FOR AUTHORS AND REFEREES<br>Guide to Authors<br>Guide to Aethors<br>Editorial policies<br>Editorial policies<br>Language translation<br>Reprints & permissions | FOR READERS<br>Journals A-2<br>Subject Pages<br>Protocol Exchange<br>Biogs<br>Podcasts<br>Webcasts<br>Subscriptions | FOR LIBRARIANS<br>Account administration<br>Site licenses<br>Cataloga<br>Print subscriptions<br>Pay par viaw<br>Open access<br>Promotion tools | CAREERS AND EVENTS<br>Natureconferences<br>Naturejobs.com |                                                        |
|                    |                                                                                                    | Mobile apps<br>RSS                                                                                                  | Public interfaces<br>User guides<br>Library relations                                                                                          |                                                           |                                                        |

After you click on the magnifying glass your search results should appear as followed:

|                         | nature.com > search                                                                   |                                                                                                    |                                                                                                    |
|-------------------------|---------------------------------------------------------------------------------------|----------------------------------------------------------------------------------------------------|----------------------------------------------------------------------------------------------------|
|                         |                                                                                       | Login / Sign up                                                                                                    |                                                                                                    |
| _                       |                                                                                       | -                                                                                                    | Filter results by                                                                                               |
|                         | Showing 1–25 of 54768 results Sort by Relevance V                                     | Article type 🗸 🛛 Journal 🗸 Date 🗸 🌢                                                                                         | relevance, article type,                                                                                        |
|                         | Genetics                                                                              | advanced                                                                                                    | journal and date                                                                                                |
| Click on the link to    |                                                                                       |                                                                                                    | Malayayayaaa                                                                                                    |
| read the abstract       | Hereditary spastic paraplegia with recessive trait caused by mutation in              | Genetics                                                                                                    | IVIAKE YOUR SEARCH                                                                                              |
| or go to the full text  | KLC4 gene                                                                             | Genetics is the branch of science concerned with genes,                                                                     | more specific via the                                                                                           |
|                         | Fatih Bayrakii, Hatice Genze Poyrazoglu [] Ibrahim Ziyal<br>Journal of Human Genetics | heredity, and variation in living organisms. It seeks to<br>understand the process of trait inheritance from                | ' 'advanced search'                                                                                             |
| article                 | Rights & permissions 3>                                                               | Latest research & reviews on Genetics                                                                                       | function (see below in                                                                                          |
|                         |                                                                                       | DISCOVER MORE SUBJECTS                                                                                                    | advanced functionality)                                                                                         |
|                         | Commonts and Opinion   18 September 2015                                              | Genetics of the nervous system                                                                                              |                                                                                                    |
|                         | Genomics is rapidly advancing precision medicine for immunological                    | Genetics research                                                                                                    |                                                                                                    |
|                         | CLSOFGETS<br>Yu Zhang, Helen C Su & Michael J Lenardo                                 | Plant molecular biology                                                                                                    |                                                                                                    |
| Use our online system   | Nature Immunology 16, 1001–1004                                                       | Molecular biology                                                                                                    | (The second second second second second second second second second second second second second second second s |
| to get permissions to   | <ul> <li>Rights &amp; permissions 3&gt;</li> </ul>                                    | Subject areas keep you updated on key developments in a<br>feet of interest with content from across rature com in a single | More subjects related                                                                                           |
| reuse NPG content       |                                                                                       | place.                                                                                                    | to search field                                                                                                 |
| N                       | Comments and Opinion   30 September 2015                                              | Browse all subjects >>                                                                                                    | \                                                                                                    |
|                         | Genetics: Fluent in DNA<br>Michael Eisenstein                                         |                                                                                                    |                                                                                                    |
| Articles marked OPEN    | Nature Jobs 526, 151–152                                                              |                                                                                                    |                                                                                                    |
| are available for       | Rights & permissions >>                                                               |                                                                                                    |                                                                                                    |
| anvone to read for free | Research 1 22 September 2015 1 (PEN)                                                  | Leave feedback ~                                                                                                    |                                                                                                    |
|                         | International genome-wide meta-analysis identifies new primary biliary                |                                                                                                    |                                                                                                    |
|                         | cirrhosis risk loci and targetable pathogenic pathways                                | 5                                                                                                    |                                                                                                    |
|                         | Nature Communications 6, 8019                                                         | npi Science of Learning                                                                                                    |                                                                                                    |
|                         | Rights & permissions >>                                                               |                                                                                                    |                                                                                                    |
|                         |                                                                                       | Openfor                                                                                                    |                                                                                                    |

Advanced Search Functionality - search by;

- Key terms with an article
  Author name
  Words within the title
  Publication date
  Journal name with volume # or article starting page/ article #

Once you have defined your search, click on the search button at the bottom of the page.

nature publishing group n

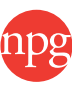

### Go beyond the article

Nature.com has much more to offer than just the written content – every week new multimedia is released to bring you closer to the science than ever before.

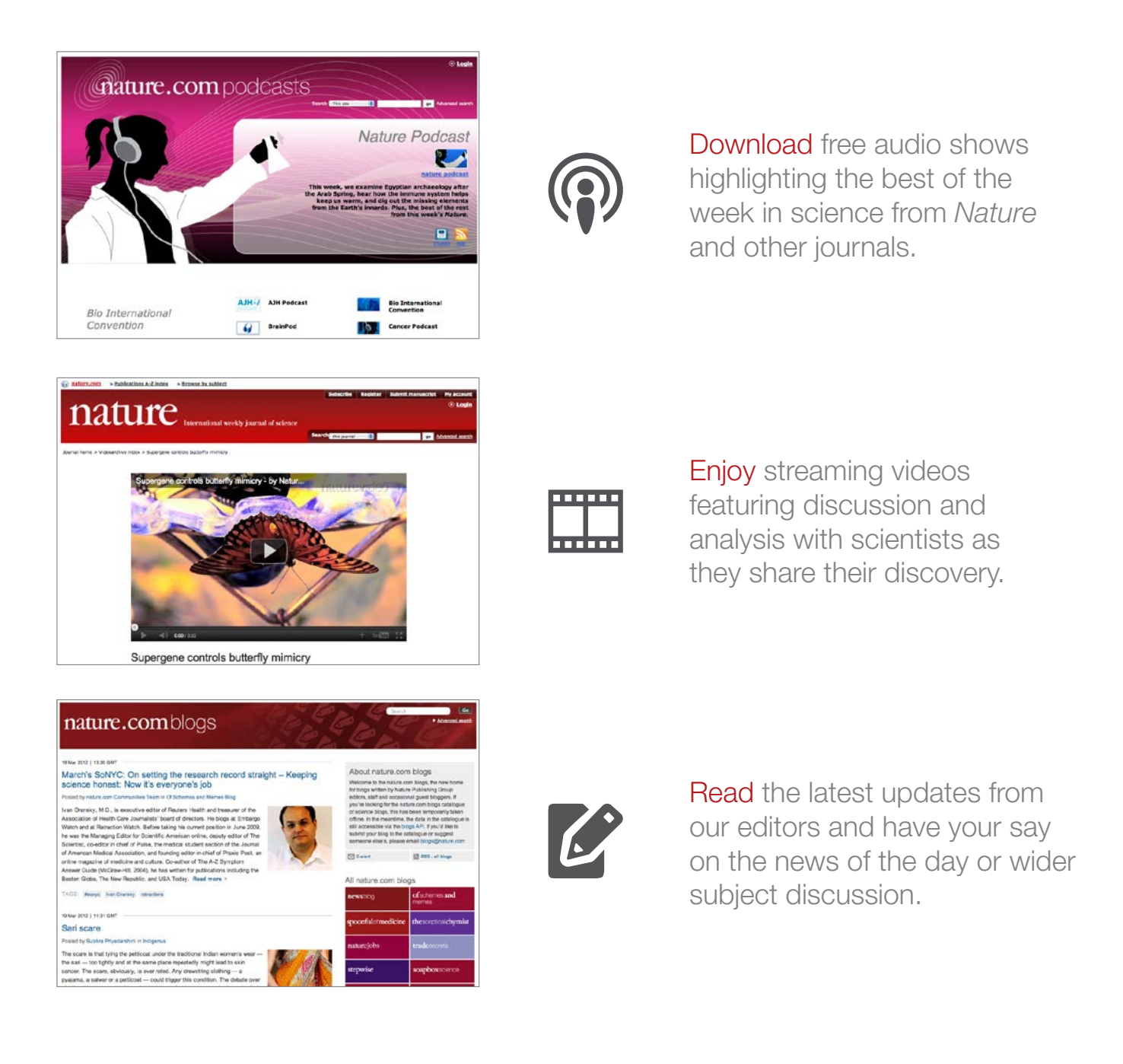

#### Connect with us...

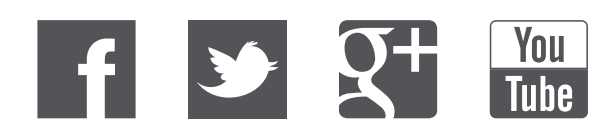

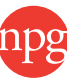